Kako prijaviti završni ispit

- 1. Otvoriti stranicu škole na <u>www.hts-zagreb.hr</u>
- 2. U gornjem desnom kutu unijeti svoje korisničko ime i lozinku AAI@EduHr

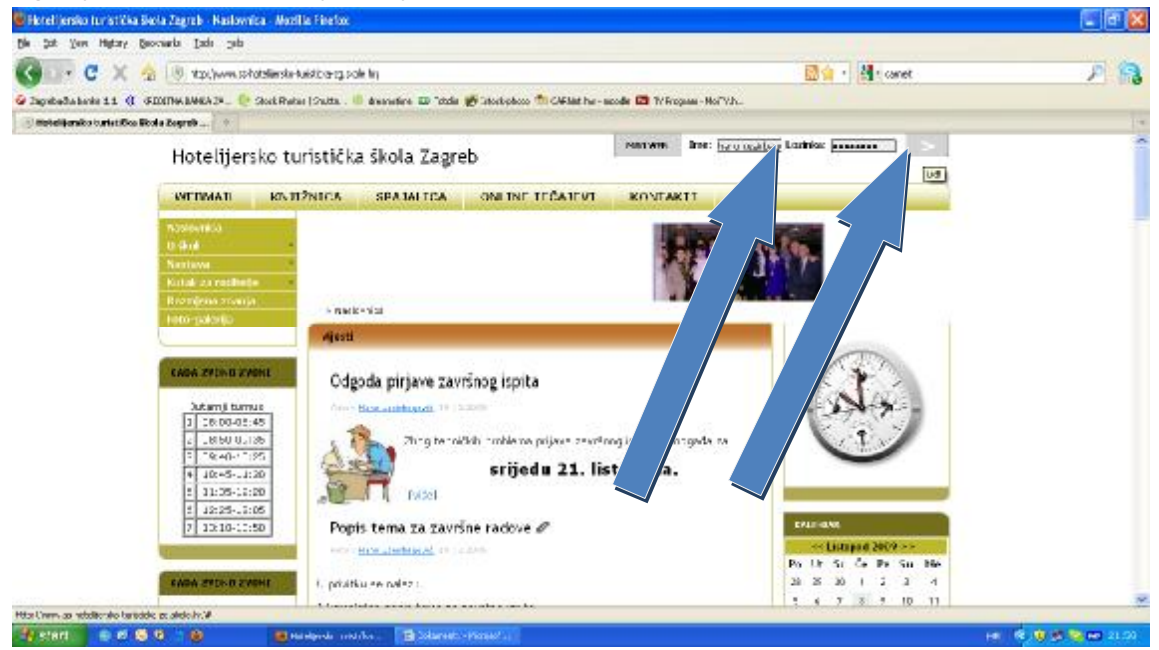

- 3. Ukoliko se spajate putem Internet explorera može se javiti greška certifikata u tome slučaju trebate kliknuti Crveni redak Nastavi na to mjesto (*Predlažem da se na stranicu spajate putem Mozille jer se kod nje ne javljaju ove greške*)
- 4. Nakon što ste se uspješno logirali sa lijeve strane pojavljuje se unutar padajućeg stabla nova grana **Korisničke postavke** Unutar njih imate stranicu Forum

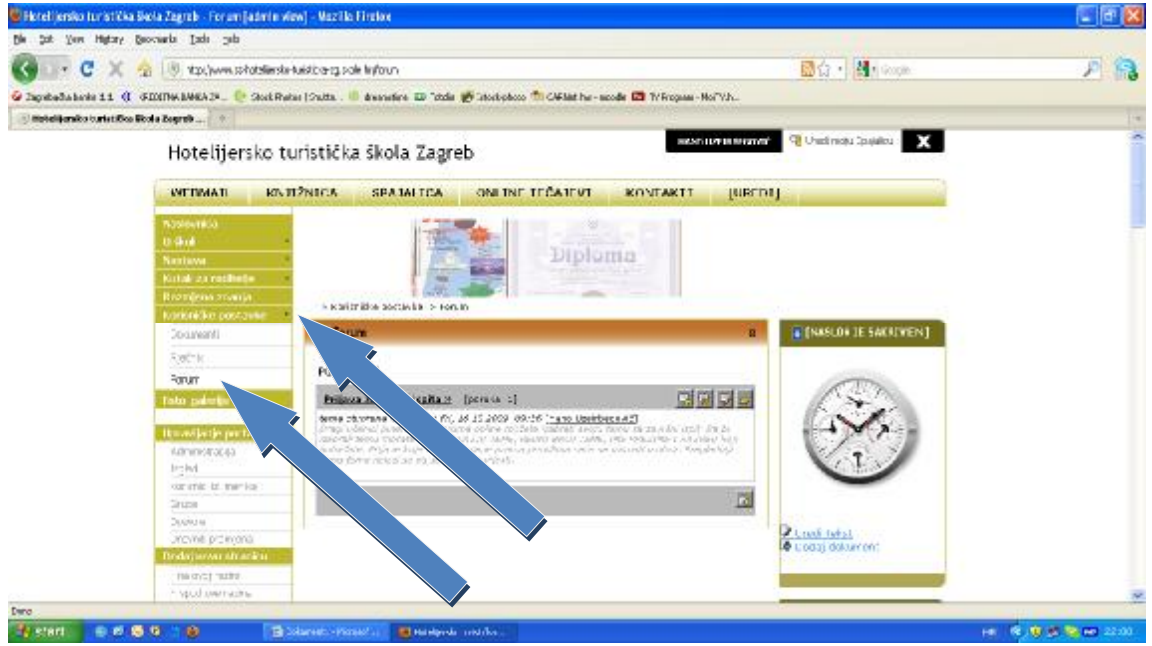

5. Nakon što ste došli do foruma kliknite na link Prijava završnih ispita

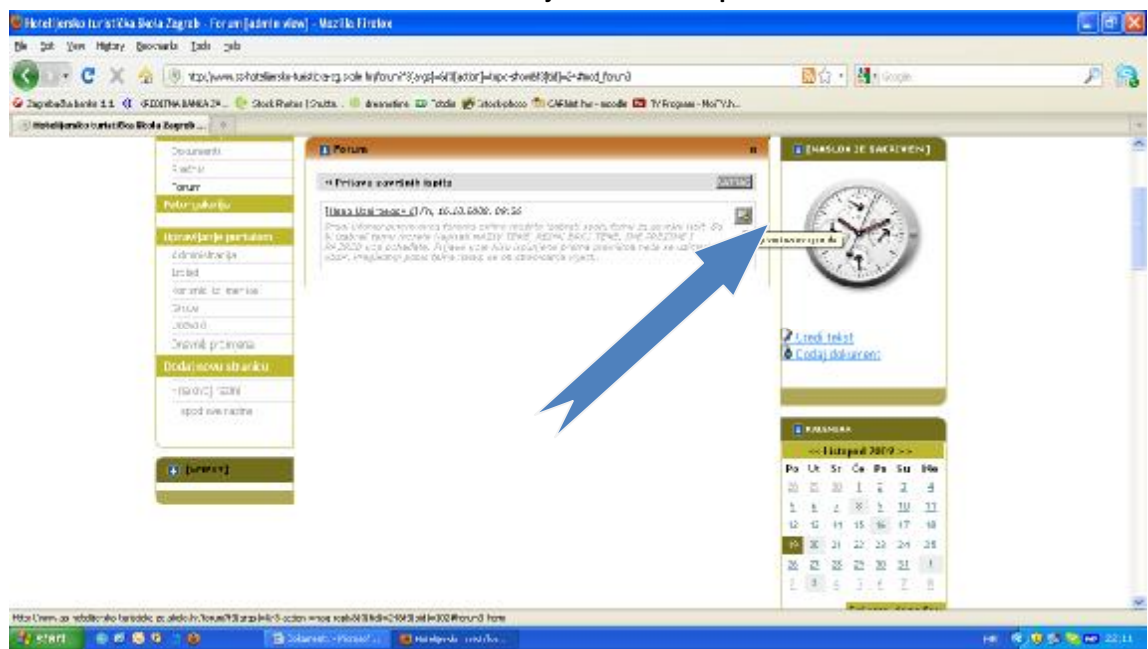

Stranica bi trebala izgledati ovako. Zatim kliknete na **Odgovori na ovu poruku** Nakon toga otvara se novi text box u koji unosite podatke koji se od vas traže.

IME I PREZIME

RAZRED

NAZIV TEME

Ukoliko se radi o projektu više učenika ( najviše tri) Učenik koji prijavljuje temu mora unijeti i imena svojih kolega s kojkim misli raditi projekt.

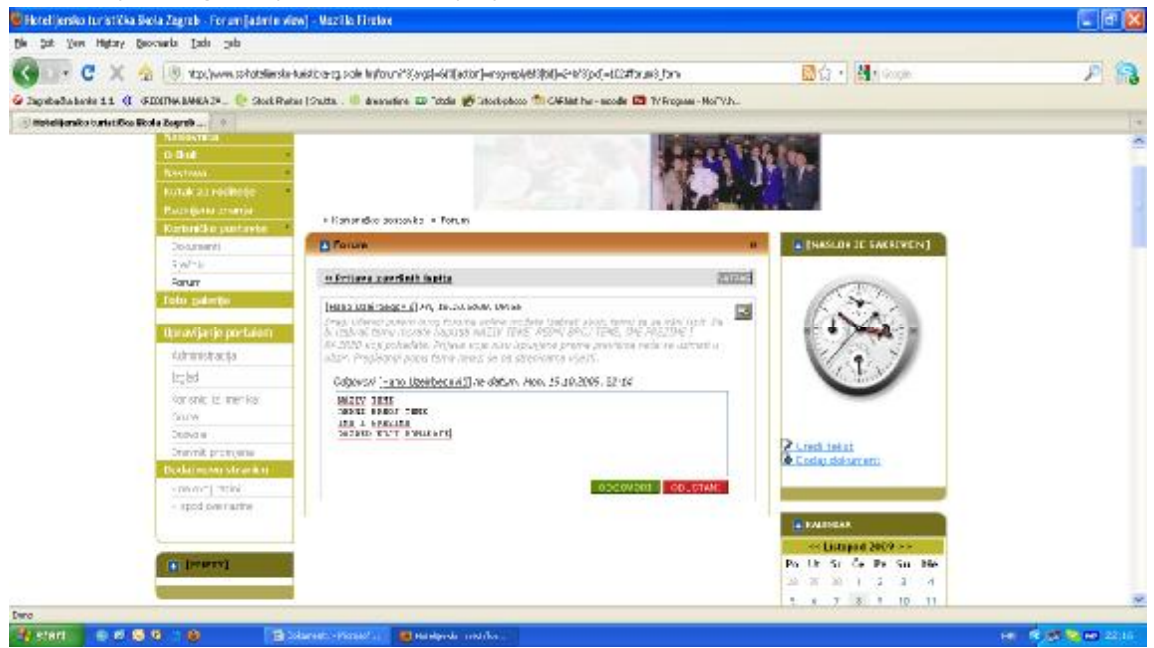

6. Kada ste unjeli sve tražene podatke stisnite zeleni gumb Odgovori Prilikom prijave završnog ispita dobro pogledajte da li je vaša tema već odabrana ili je još slobodna. Ukoliko dvoje učenika odabere istu temu prednost ima onaj učenik koji je istu izabrao prvi.

## Za sve ostalo postavite pitanje na mail

helpdesk@ss-hotelijersko-turisticka-zg.skole.hr